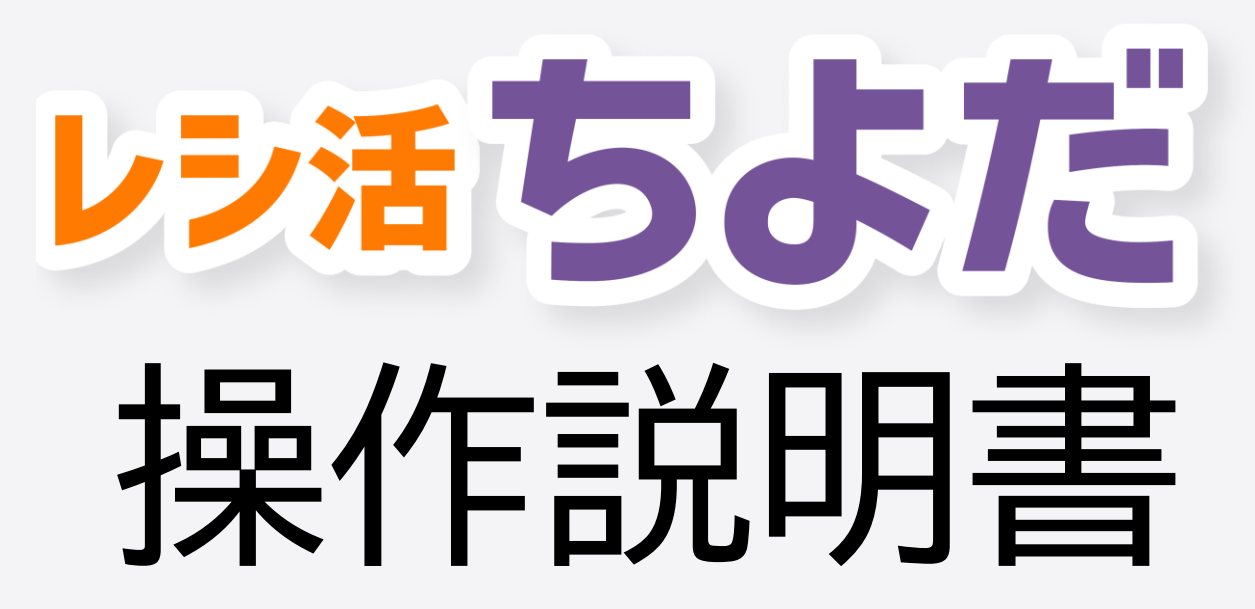

目次

| ・本人確認の認証状況を見る            | … 3/32ページ |
|--------------------------|-----------|
| ・レシートを投稿する               | … 6/32ページ |
| ・アンケートで「次へ」のボタンが選択できない場合 | …11/32ページ |
| ・ウォレット画面の説明              | …13/32ページ |
| ・投稿したレシートを確認する           | …15/32ページ |
| ・銀行口座を登録する               | …19/32ページ |
| ・口座情報を削除する               | …22/32ページ |
| ・出金の手続きをする               | …25/32ページ |
| ・退会の手続き                  | …28/32ページ |

## 本人確認の認証状況を見る

本人確認の認証状況を見る

| ウォレット残高                                    | R 2                        |
|--------------------------------------------|----------------------------|
| <b>1,300</b><br><sub>有効期限を確認</sub> >       | 円                          |
| びまた。<br>チケット交換 出金                          |                            |
| 総獲得金額<br>1,300円                            | 今月の<br>残り招待枠<br><b>5</b> 人 |
| <b>ONE銀行:スマホからでも簡単利用</b><br>広告・開く <u>①</u> |                            |
| 2023.12.12 17:35<br>レシ活ちよだ                 | <b>300</b> ⊟               |
|                                            |                            |
|                                            | モール                        |

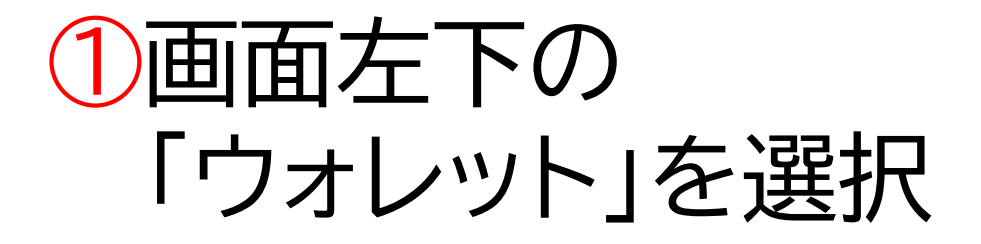

 ②ウォレット画面の
 右上にある
 人型のアイコンを選択

本人確認の認証状況を見る

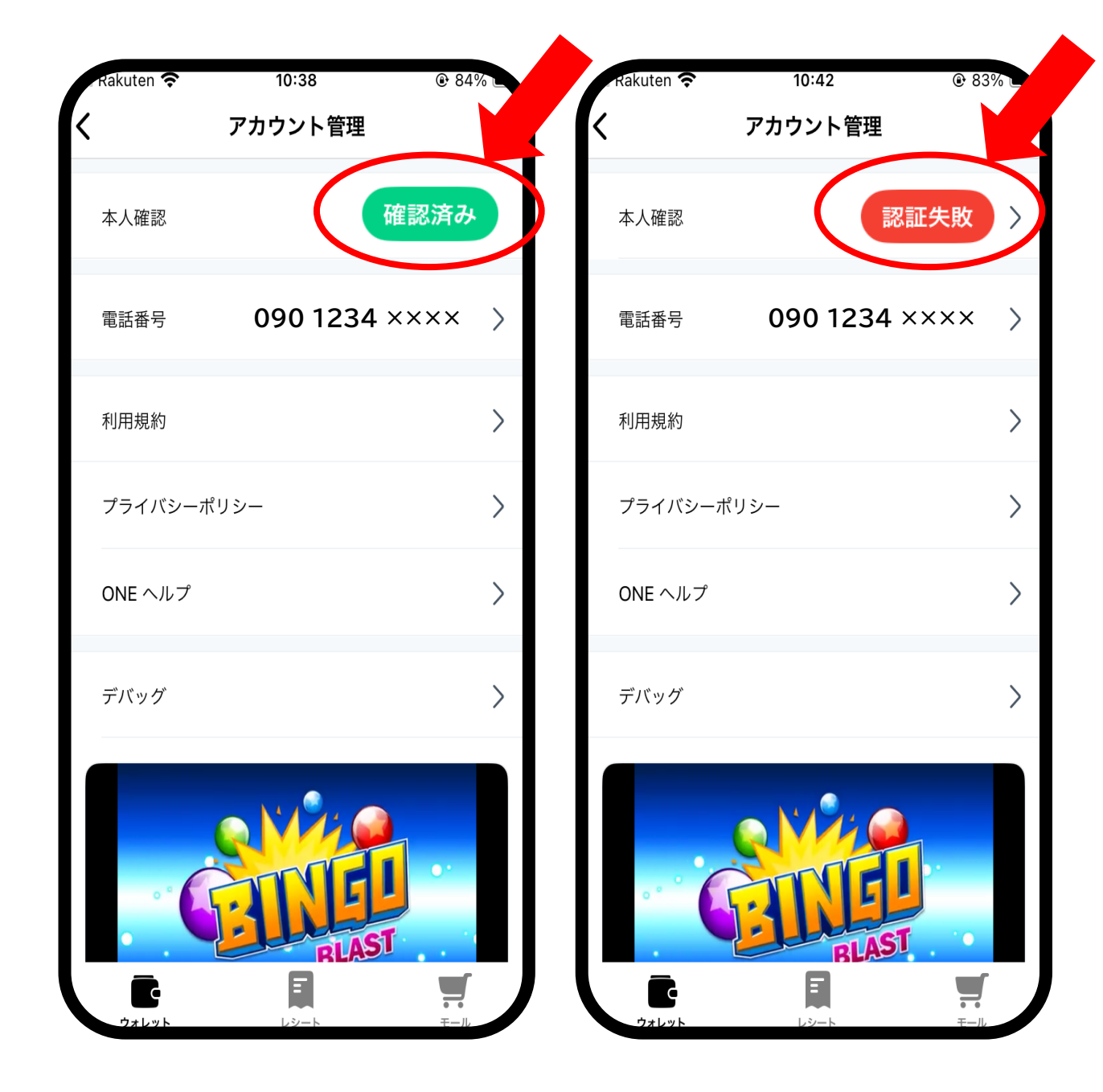

#### ③アカウント管理の画面 にて、本人確認の状況 が確認いただけます。

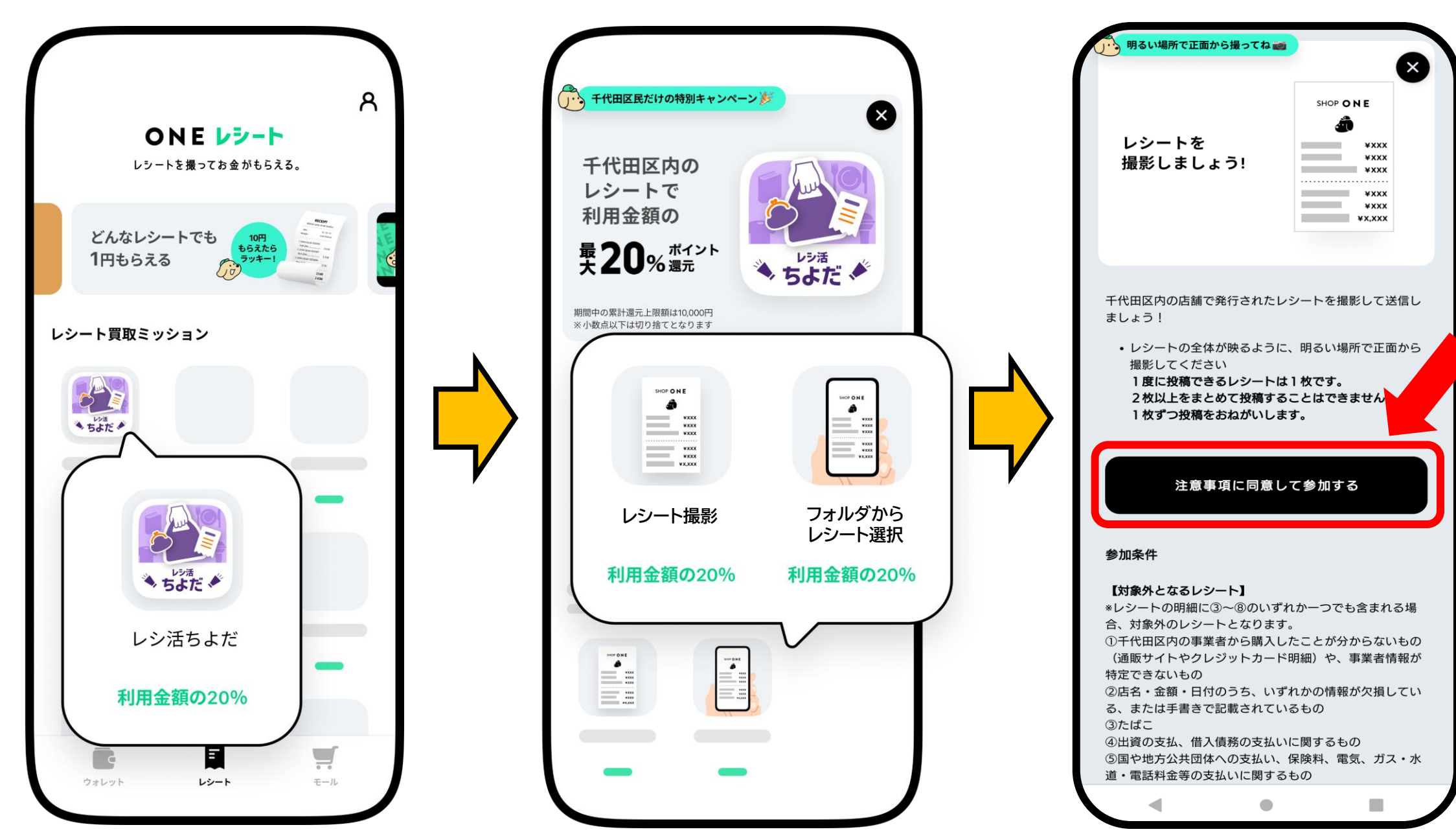

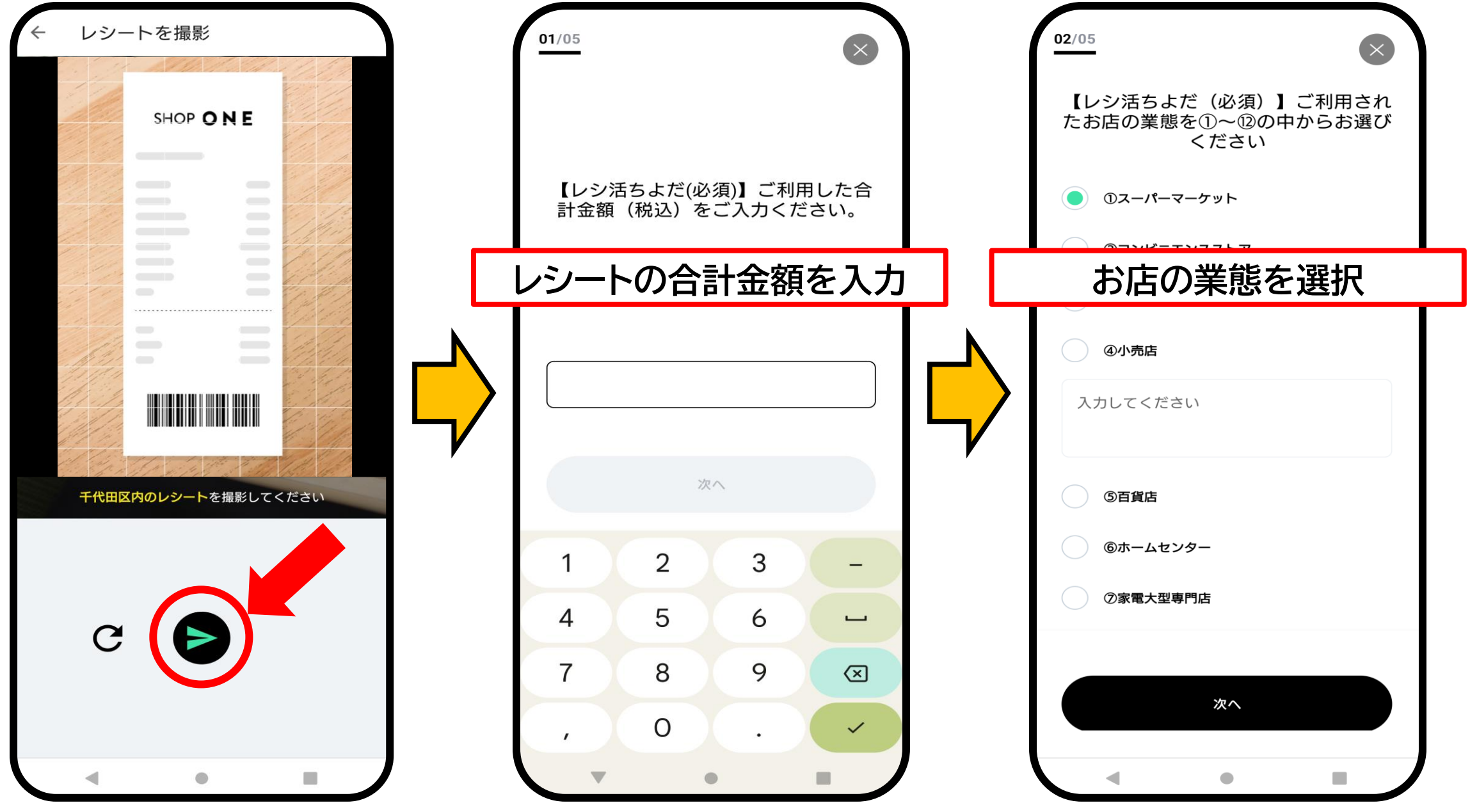

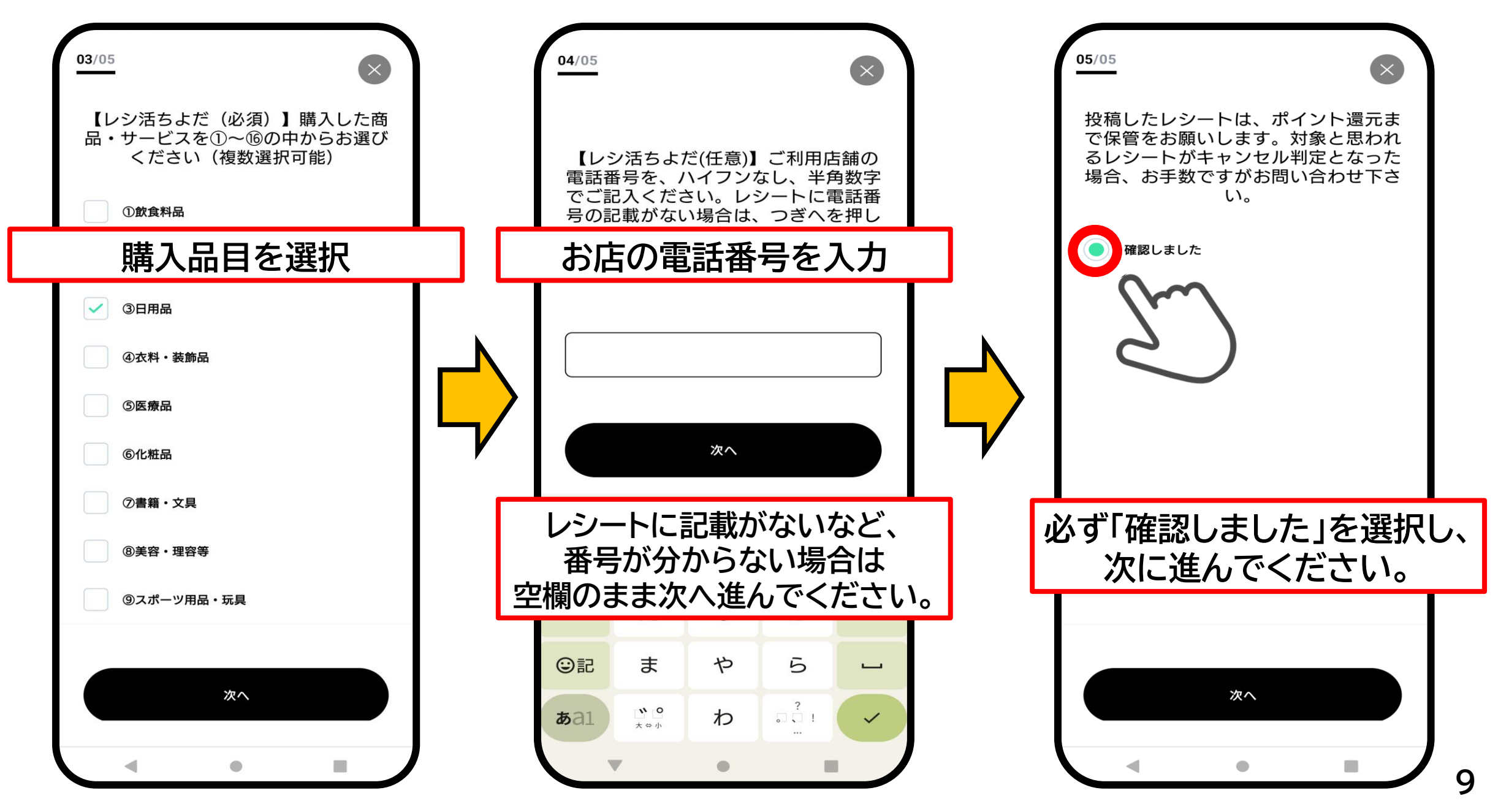

レシートを投稿する

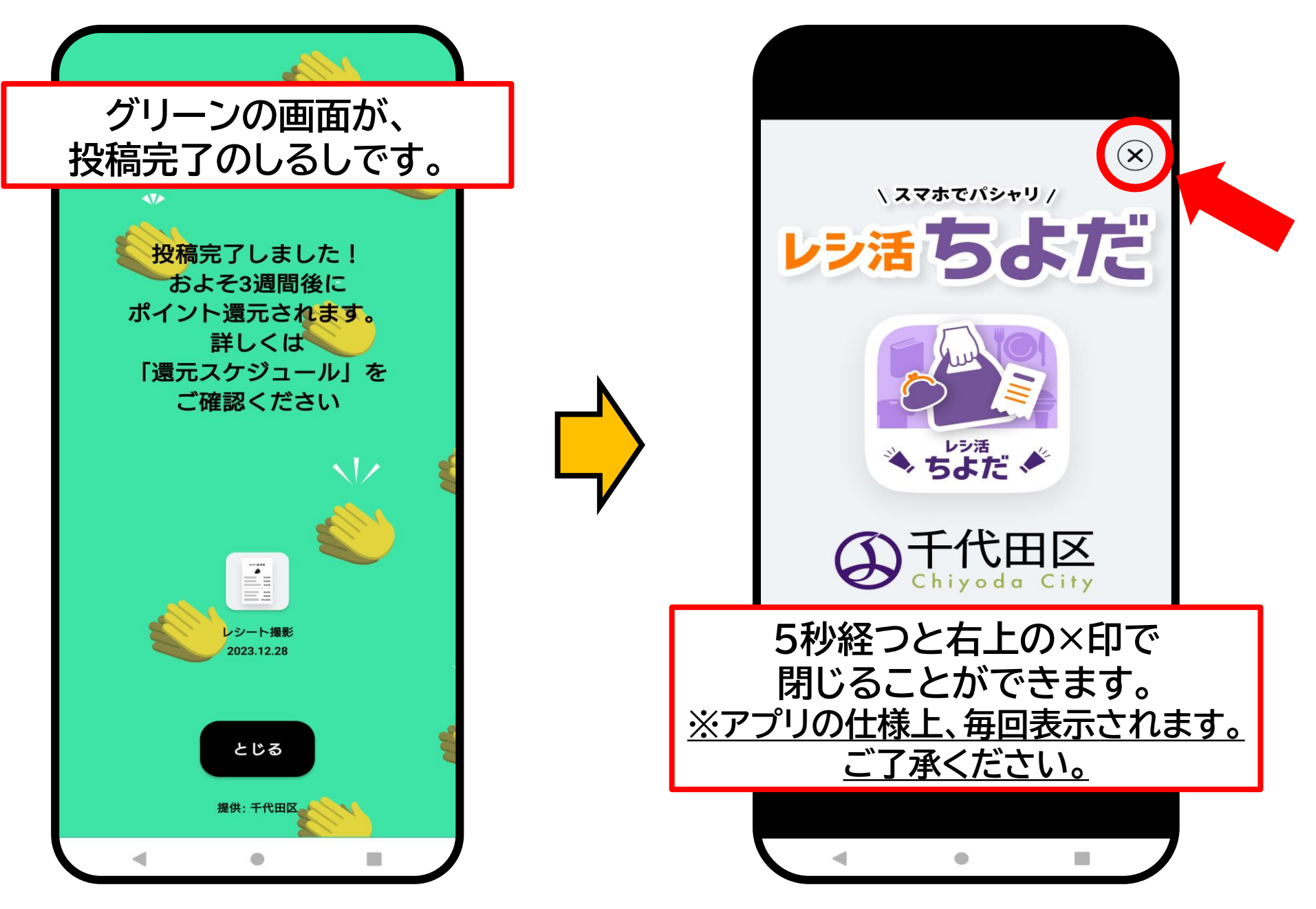

## アンケートで「次へ」のボタンが 選択できない場合

アンケートで「次へ」のボタンが選択できない場合

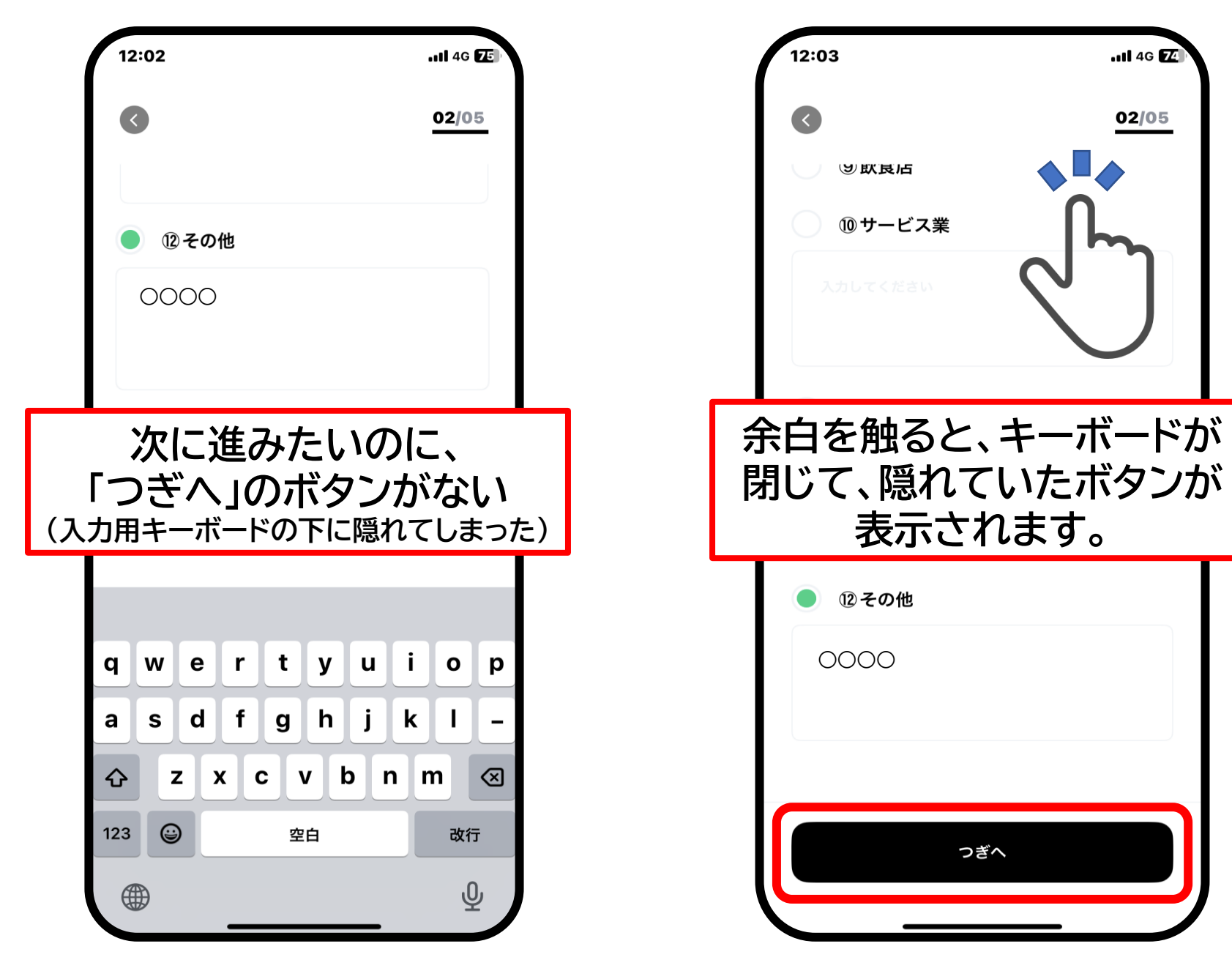

# ウォレット画面の説明

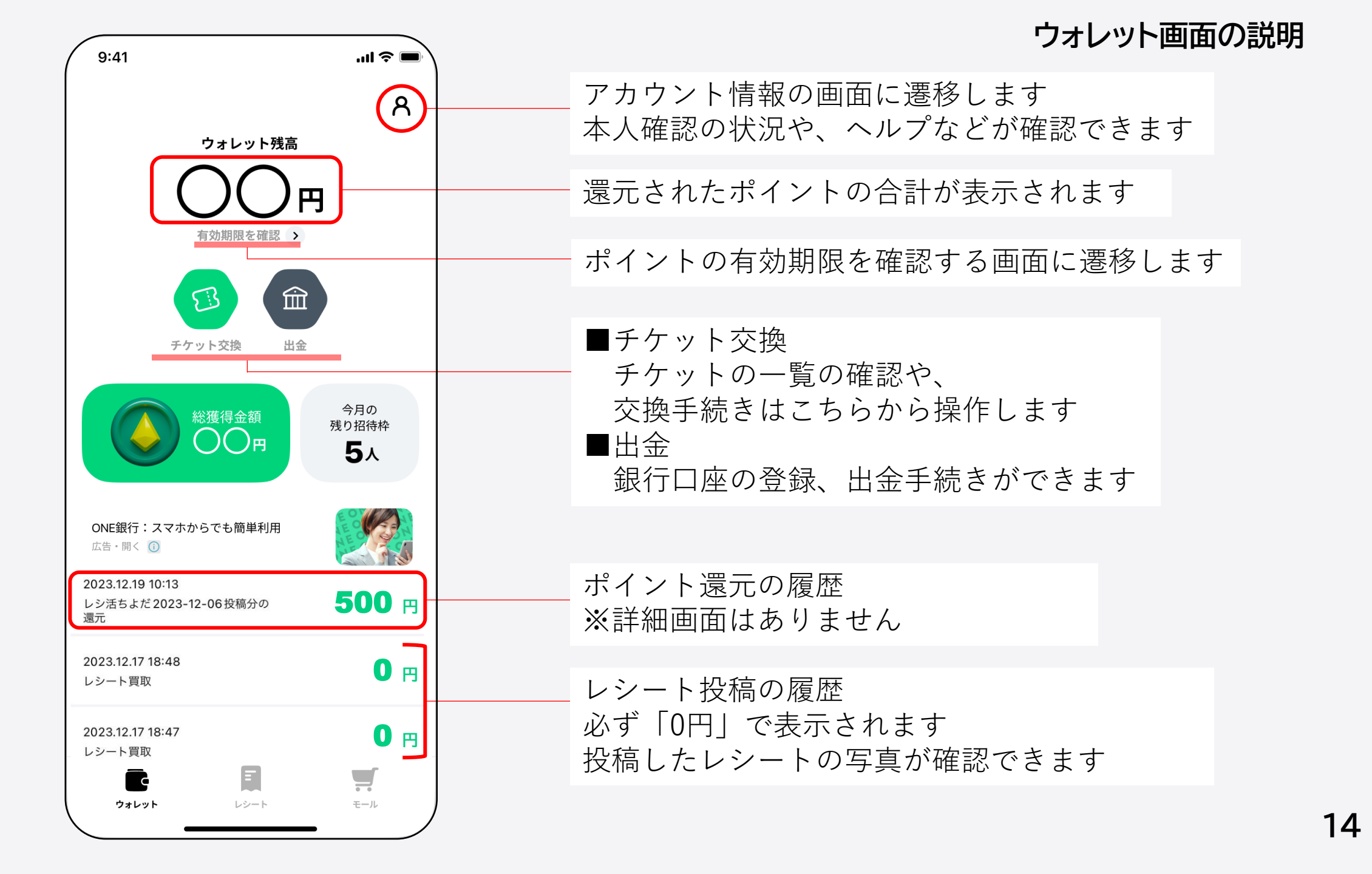

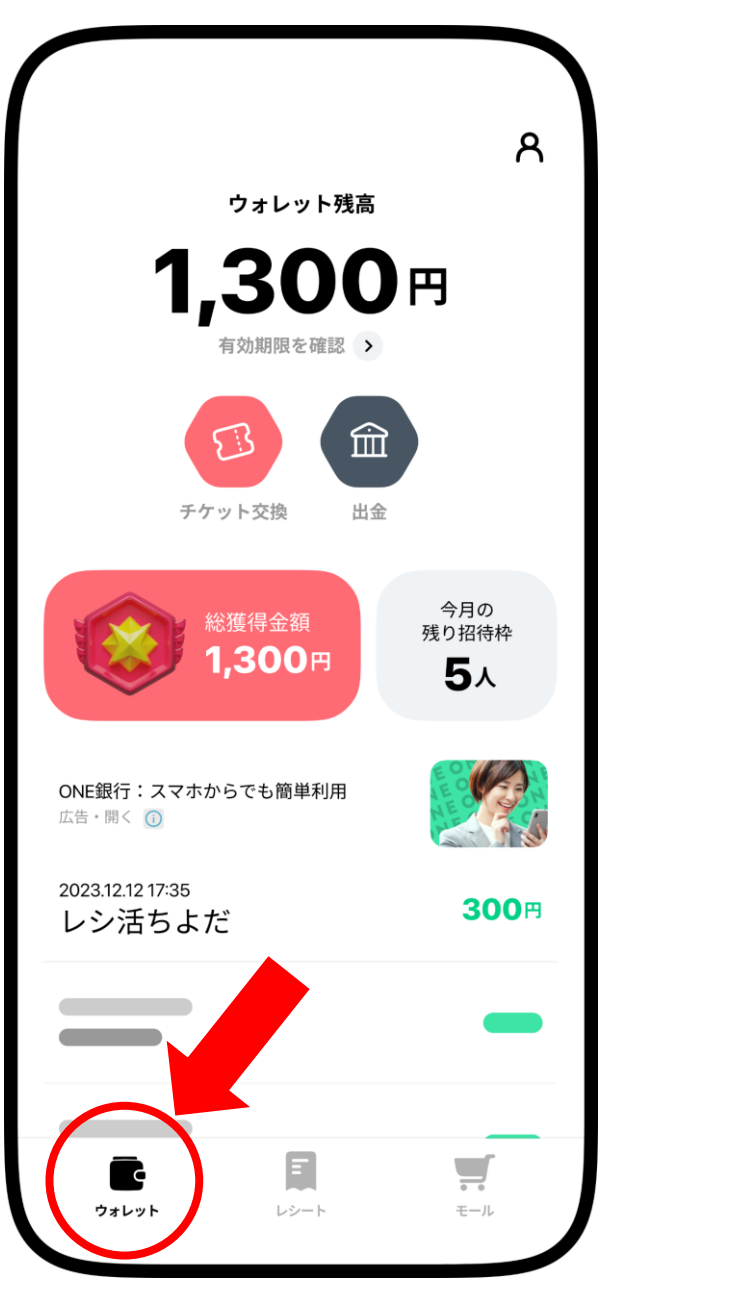

画面左下の 「ウォレット」を選択

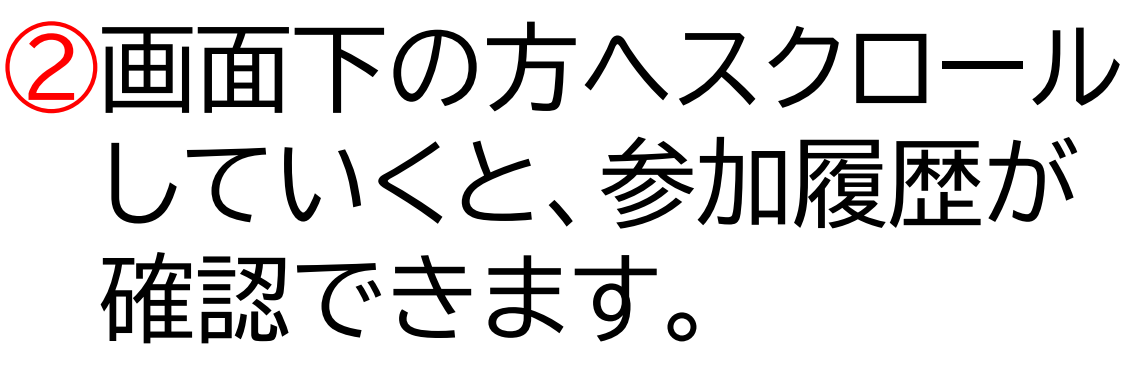

| 9:41                                           | ''II 🕹 🔳            |
|------------------------------------------------|---------------------|
| <b>35</b> ⊓                                    | ጸ                   |
| 2023.12.19 10:13<br>レシ活ちよだ 2023-12-06 投稿<br>還元 | <sup>汾の</sup> 552 円 |
| 2023.12.16 17:38<br>レシート買取                     | 0 円                 |
| 2023.12.12 10:30<br>レシート買取                     | <b>0</b> 円          |
| 2023.12.09 08:39<br>レシート買取                     | 0 円                 |
| 2023.12.07 08:39<br>レシート買取                     | 0 円                 |
| 2023.12.06 <sup>18:52</sup><br>レシート買取          | 0 円                 |
| 2023.12.06 18:51<br>レシート買取                     | 0 ₪                 |
|                                                | <b></b>             |

# ・投稿の履歴として、 「レシート買取 0円」 が必ず残ります。 (還元後も表記は変わりません)

#### ・新しい情報が上に 積み重なっていきます。

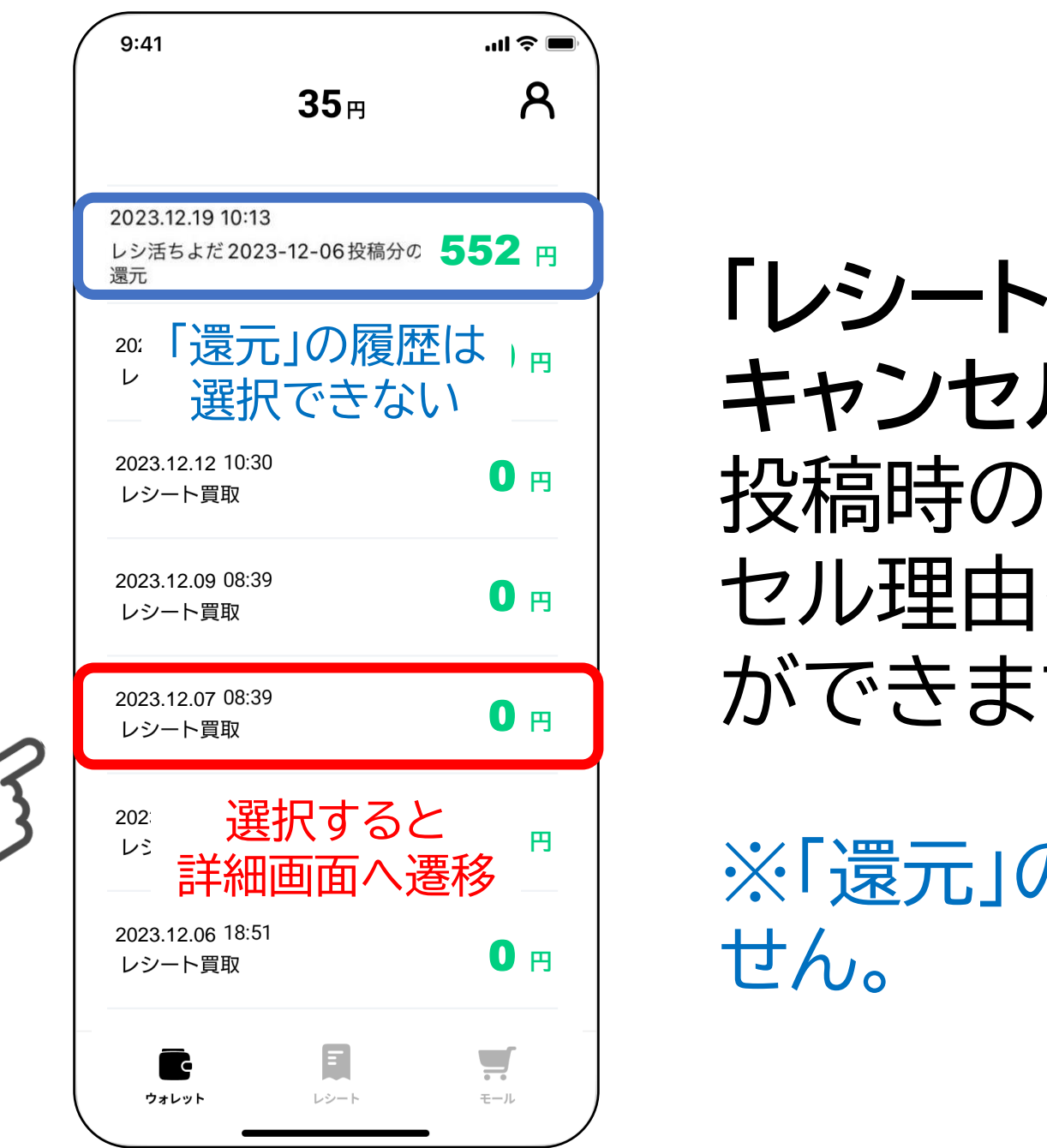

「レシート買取」や「買取 キャンセル」を選択すると、 投稿時のレシートやキャン セル理由を確認すること ができます。

※「還元」の履歴は選択できません。

# 銀行口座を登録する

銀行口座を登録する

|                              | A                          |
|------------------------------|----------------------------|
| ウォレット残高                      |                            |
| <b>1,300</b> 円               |                            |
| び<br>チケット交換<br>出金            | )2                         |
| 総獲得金額<br>1,300円              | 今月の<br>残り招待枠<br><b>5</b> 人 |
| ONE銀行:スマホからでも簡単利用<br>広告・開く ① |                            |
| 2023.12.12 17:35<br>レシ活ちよだ   | <b>300</b> ⊟               |
|                              | -                          |
|                              | ・・<br>モール                  |

①画面左下の 「ウォレット」を選択

#### ②ウォレット画面の 「出金」アイコンを選択

銀行口座を登録する

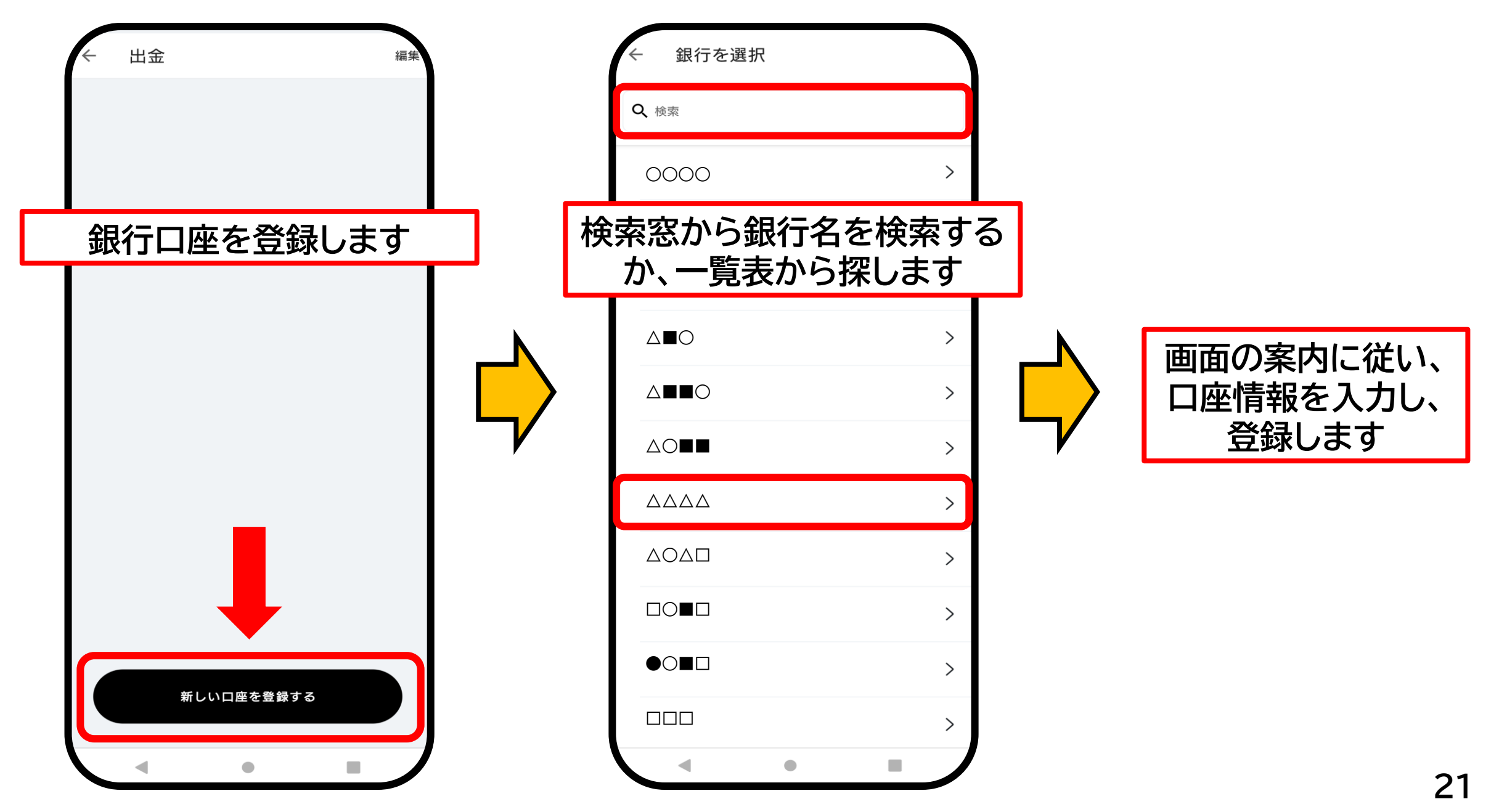

# 口座情報を削除する

口座情報を削除する

|                                                            | А                          |
|------------------------------------------------------------|----------------------------|
| ウォレット残高                                                    |                            |
| 1,300<br><sup>有効期限を確認</sup> 、                              | ۳                          |
| チケット交換<br>出金<br>総獲得金額<br>1,300円                            | 今月の<br>残り招待枠<br><b>5</b> 人 |
| ONE銀行:スマホからでも簡単利用<br>広告・開く ①<br>2023.12.12 17:35<br>レシ活ちよだ | <b>200</b> ₩               |
|                                                            |                            |
|                                                            | モール                        |

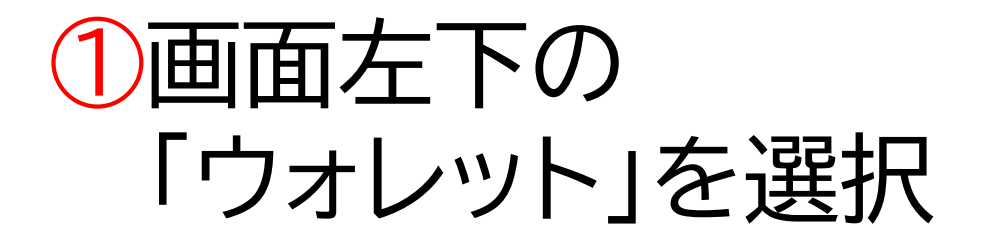

#### 2ウォレット画面の 「出金」アイコンを選択

#### 口座情報を削除する

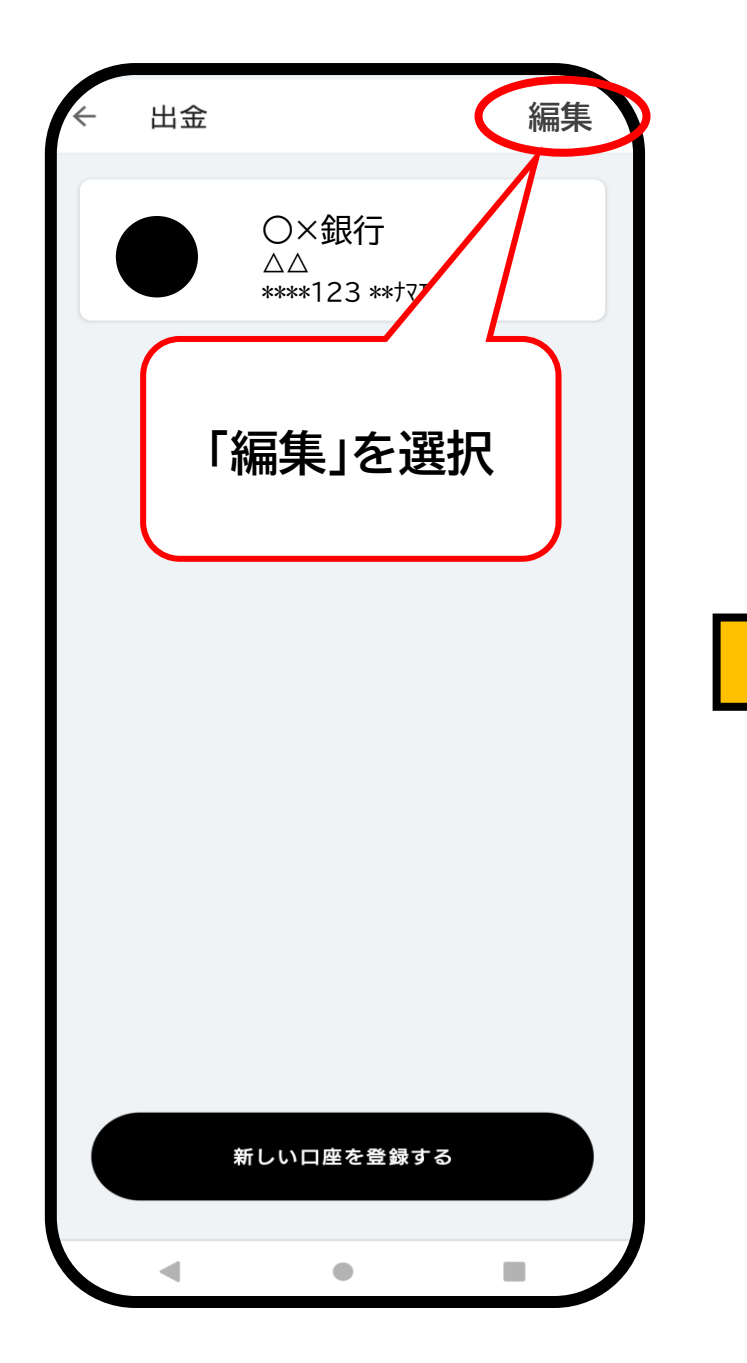

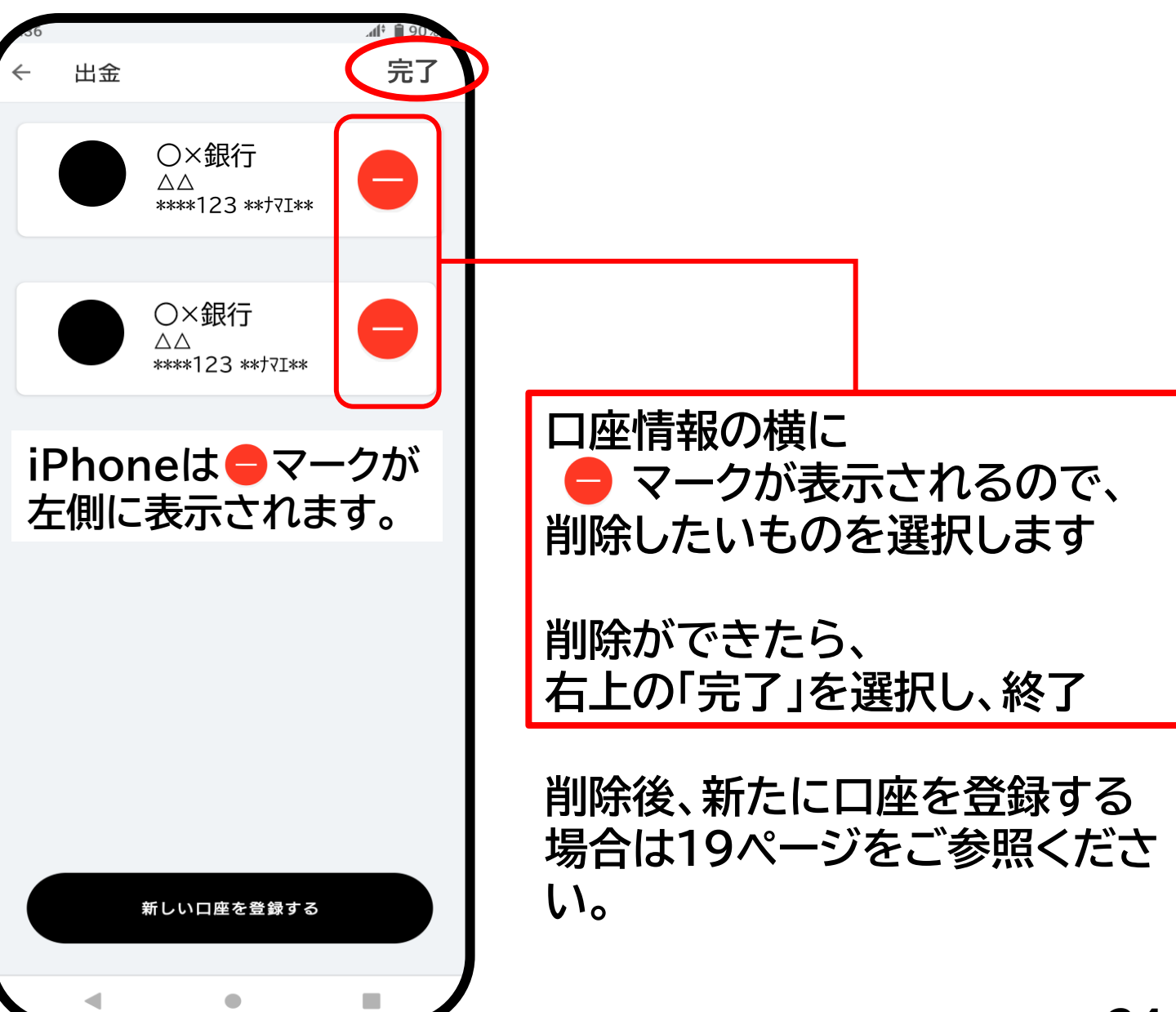

# 出金の手続きをする

※出金1回につき、振込手数料が280円かかります。
※一度「申請する」のボタンを押下すると、キャンセル、
金額変更等の処理はできかねますので、ご注意ください。

出金の手続きをする

|                              | A                         |
|------------------------------|---------------------------|
| ウォレット残高                      |                           |
| <b>1,300</b> 円               |                           |
| び<br>チケット交換<br>出金            | )2                        |
| 総獲得金額<br>1,300円              | 今月の<br>残り招待枠<br><b>5人</b> |
| ONE銀行:スマホからでも簡単利用<br>広告・開く ① |                           |
| 2023.12.12 17:35<br>レシ活ちよだ   | <b>300</b> ⊟              |
|                              | -                         |
|                              | モール                       |

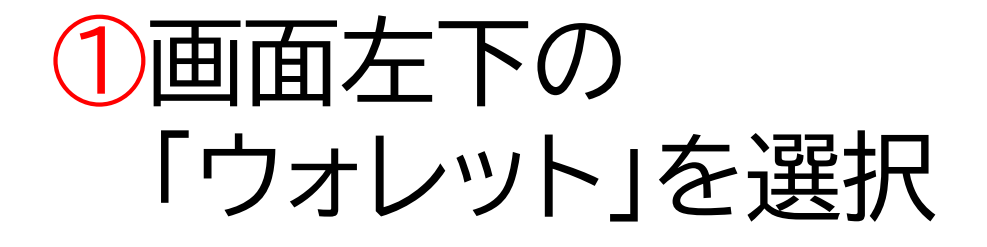

#### ②ウォレット画面の 「出金」アイコンを選択

出金の手続きをする

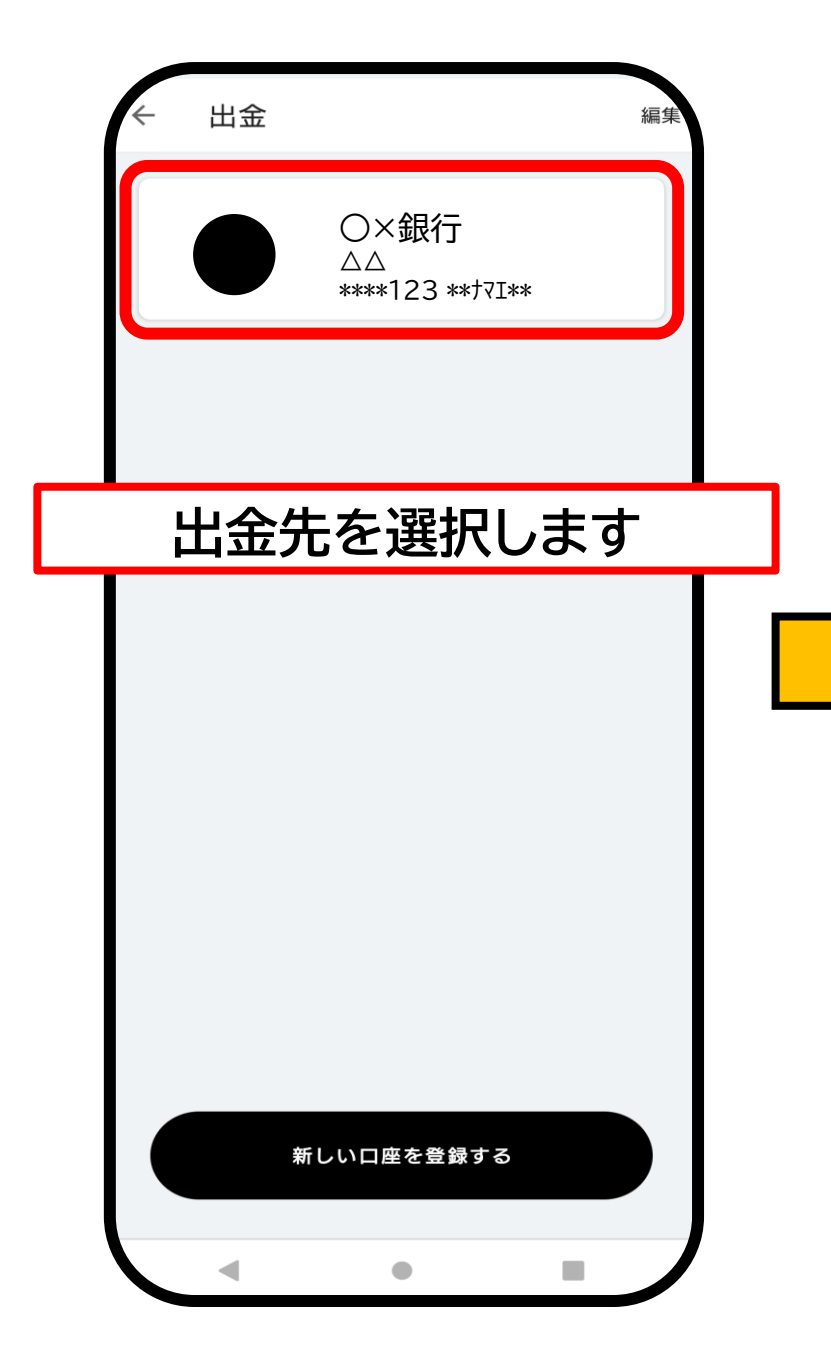

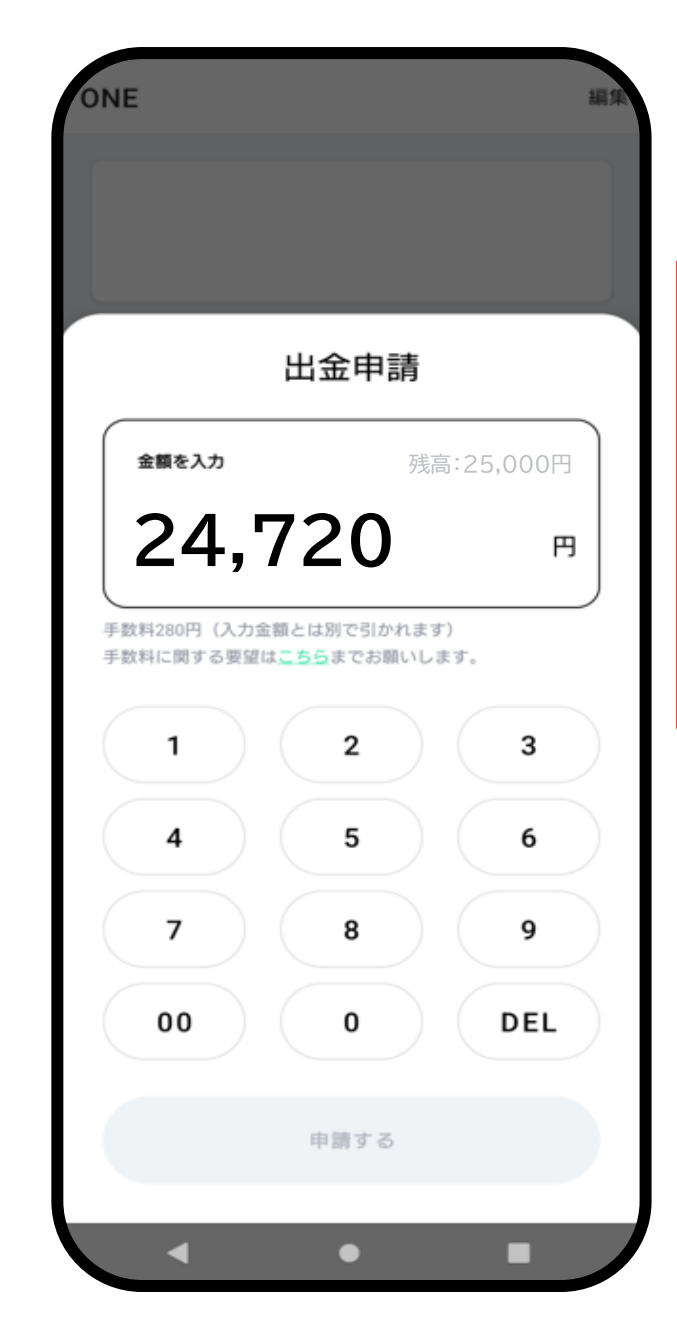

出金金額を入力します。 ※振込手数料の280円は、入力金額 とは別にウォレット残高から引かれ ます。ご注意ください。

例)ウォレット残高に25,000円ある場合 25,000円-280円=<u>24,720円</u> →24,720と入力します。

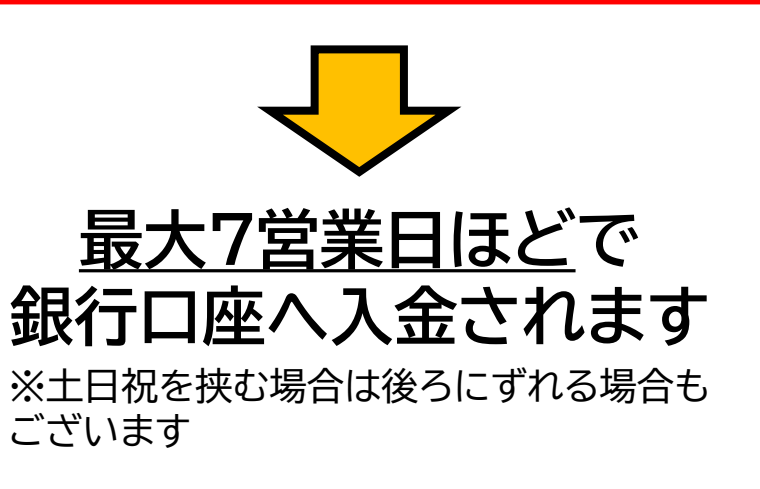

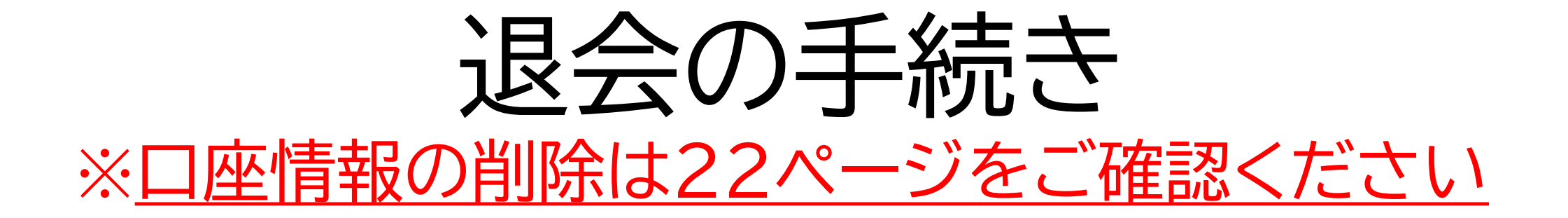

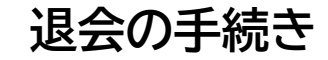

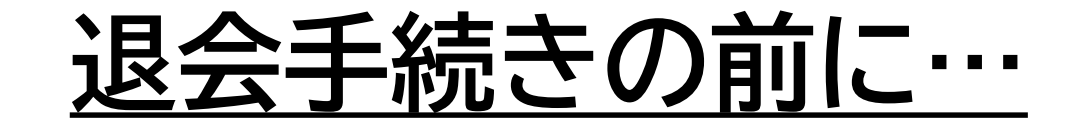

## □ 出金をした場合、指定の銀行口座に 入金されたことを確認しましたか?

## ロ チケット(電子クーポン)へ交換した場合、 クーポンの受け取り、利用は済んでいま すか?

※退会後はアカウントの復旧ができません。 ポイントを復活することもできません。 必ず入金の確認、もしくはチケットの利用が 済んでから退会するようお願いいたします。

退会の手続き

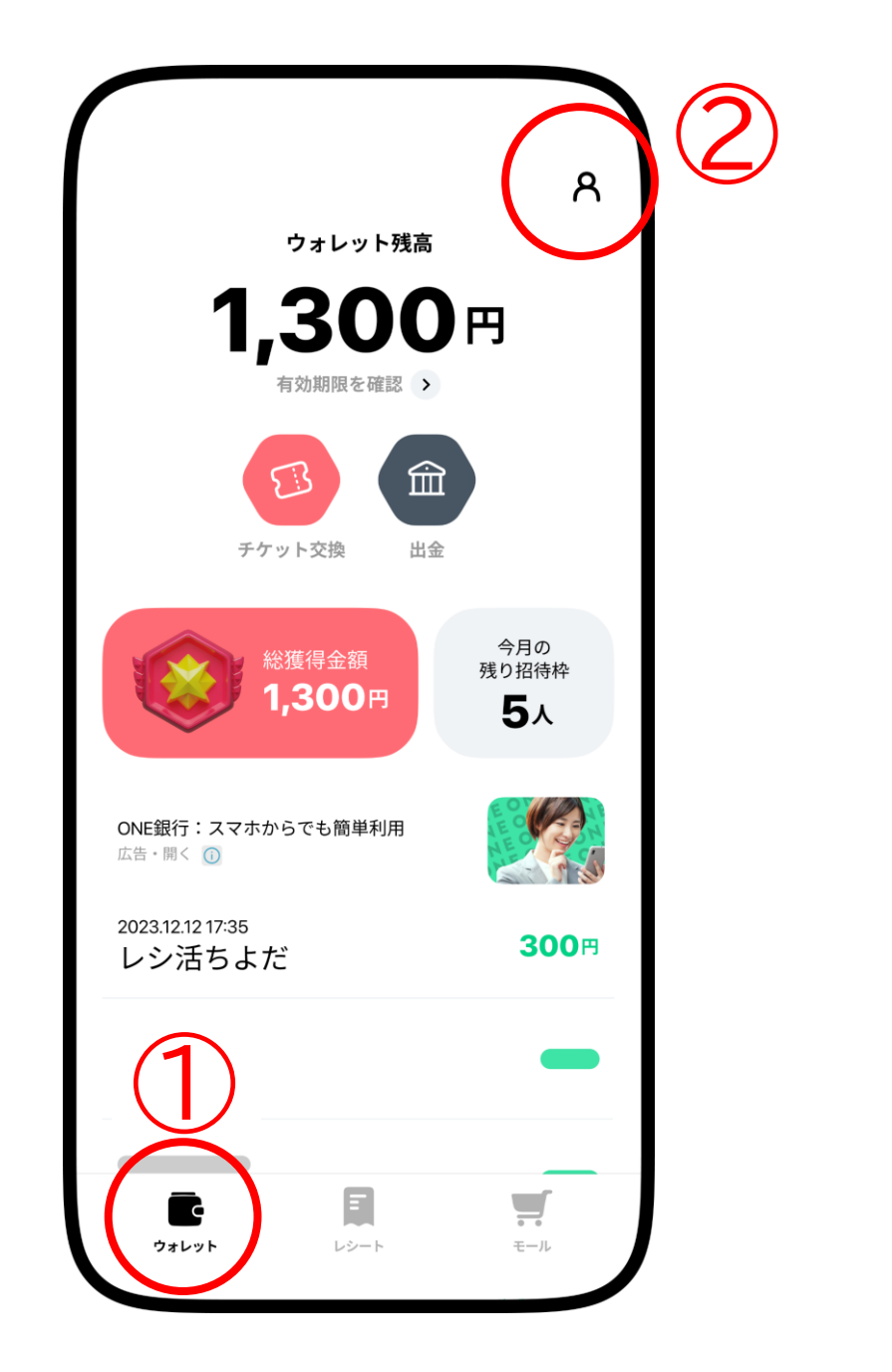

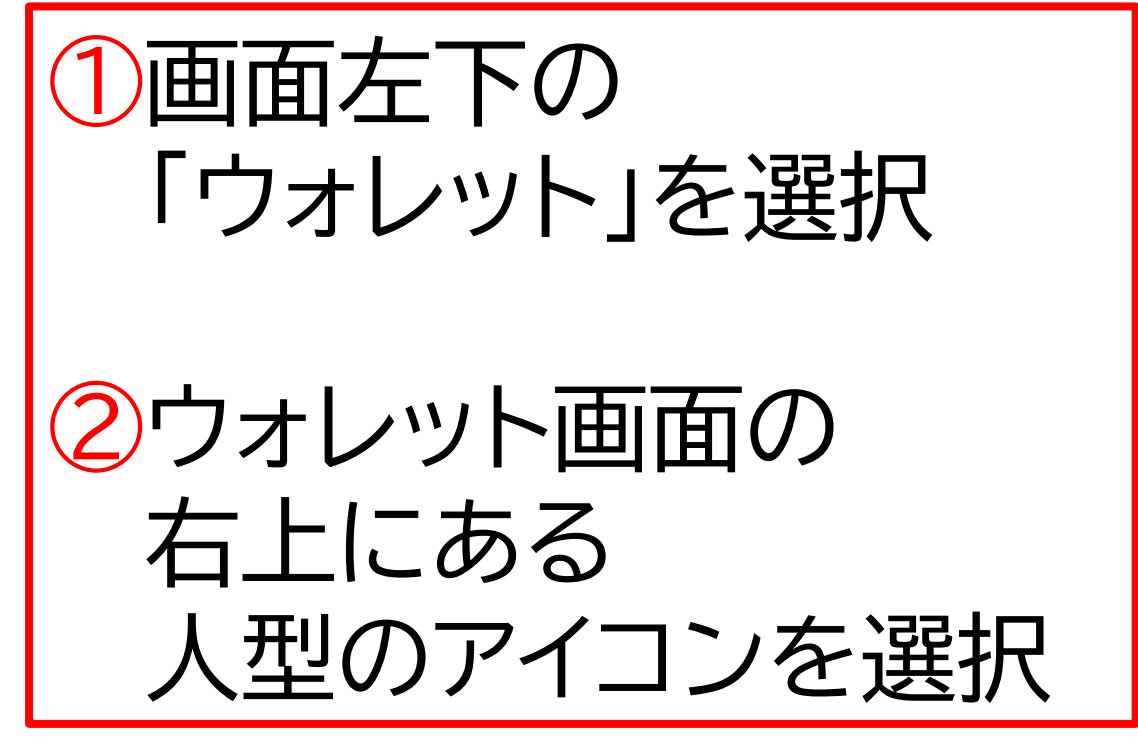

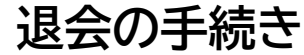

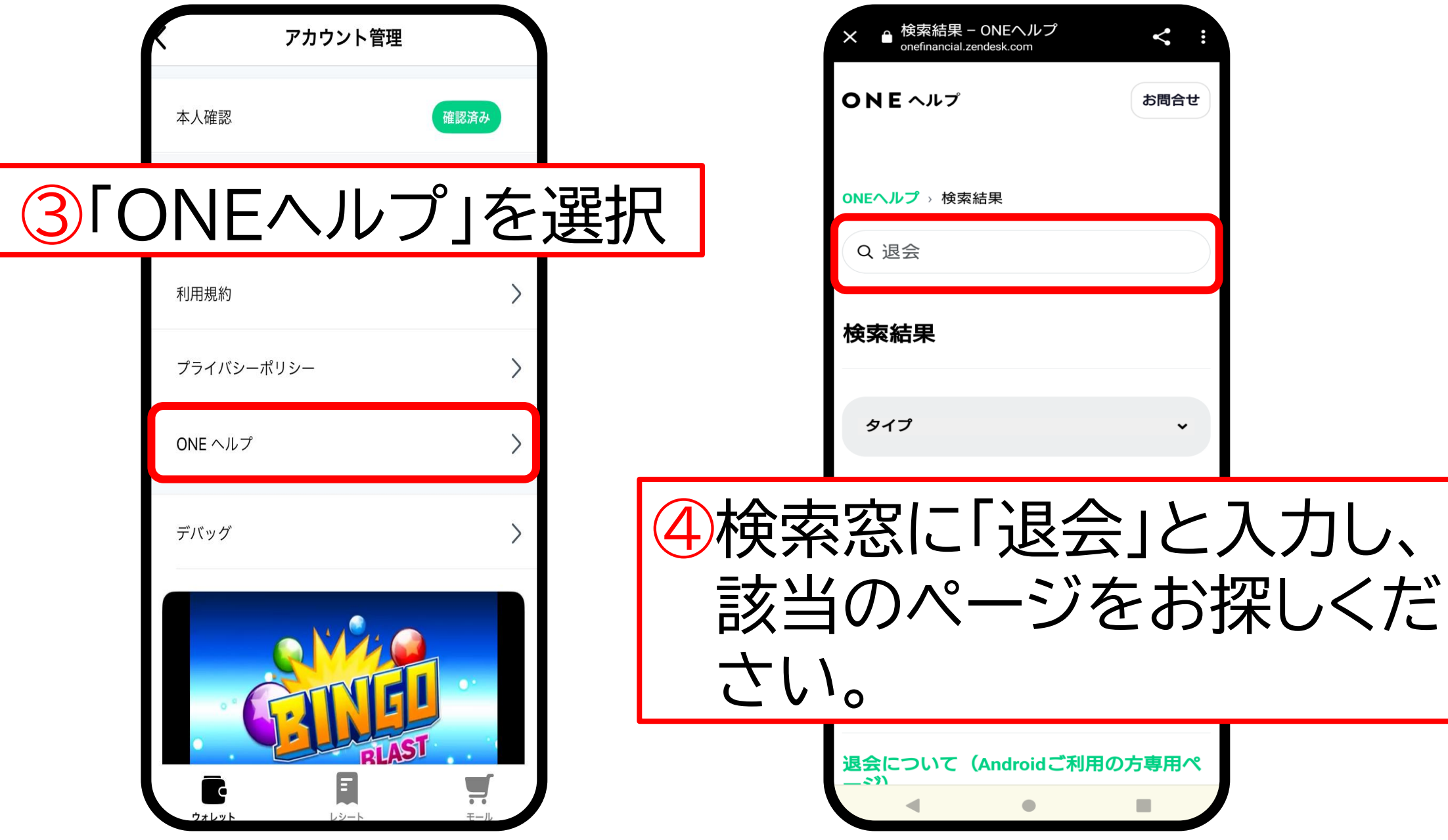

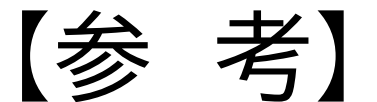

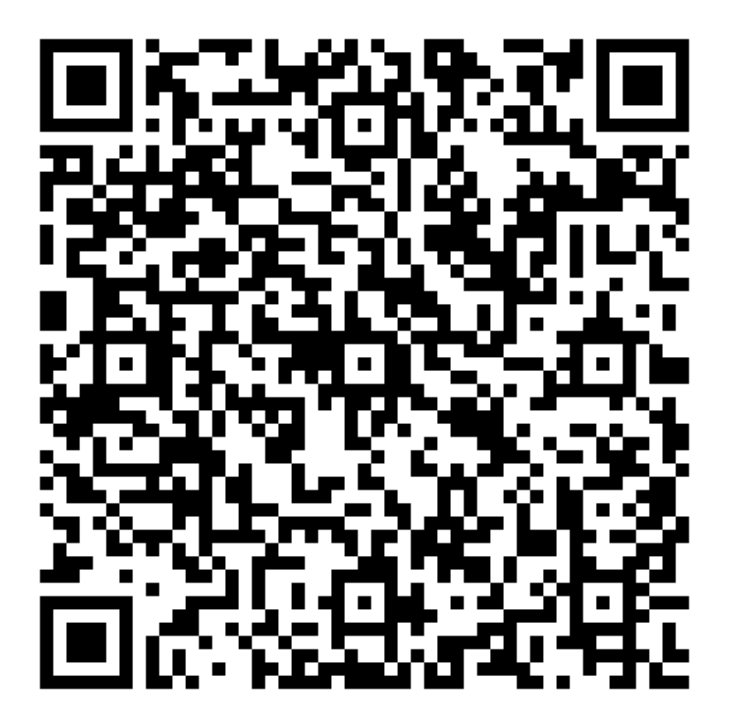

QRコードかこちらから ご案内ページに遷移します。 内容をご確認いただき、 「退会ページ」へ進むことで、 お手続きが可能です。

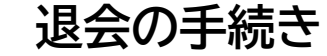